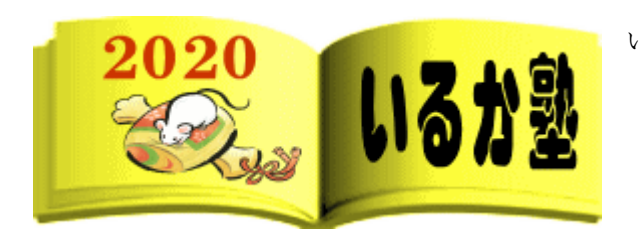

いるか塾 資料No.2020-02 2020-01-14(火) 小林利治

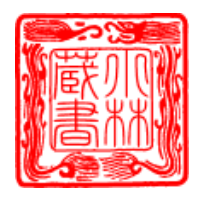

## <u>Outlook 2016 で署名を挿入する方法</u>

署名は、電子メールを送信する際に、そのメールの差出人が誰なのかが相手にわかるように、 メール本文の最後に差出人の情報(氏名やメールアドレスなど)を記述するものです。 署名付きのメールを送信したい場合は、あらかじめ作成していた署名を電子メールの末尾に 追加して送信することができます。

※ Office のアップデート状況によって、画面や操作手順、機能などが異なる場合があります。

| ት ወቅ                                                                                                    | ↓ ≂      | 無題 - メッセージ                            | (HTML 形式)       | Æ                                                                    | - 0           | × |
|----------------------------------------------------------------------------------------------------|----------|---------------------------------------|-----------------|----------------------------------------------------------------------|---------------|---|
| ファイル メッセージ                                                                                                    | 挿入 オプション | 書式設定 校閲                               | ヘルプ 💡 実行        | うしたい作業を入力してくださ                                                       | <u>5</u> 61   |   |
|                                                                                                    |          | a*   ∷ - • ≟ -   &<br>= = = ≌    •≡ • | アドレス帳 名前の<br>確認 | <ul> <li>① ファイルの添付 *</li> <li>◎ アイテムの添付 *</li> <li>② 署名 *</li> </ul> | ► -<br>!<br>↓ |   |
| 「□□」<br>「□□」<br>「□□」<br>「□□」<br>「□□」<br>「□□」<br>「□□」<br>「□□」<br>「□□」<br>「□□」<br>「□□」<br>「□□」<br>「□□」<br>「□□」<br>「□□」<br>「□□」<br>「□□」<br>「□□」<br>「□□」<br>「□□」<br>「□□」<br>「□□」<br>「□□」<br>(□)<br>件名(U)<br>「□□」<br>(□)<br>件名(U) |          |                                       |                 |                                                                      |               |   |

「メール」をクリックし、「メッセージの作成」欄から「署名」をクリックします。

| Outlook のオプション           | ?                                                                           | ×   |
|--------------------------|-----------------------------------------------------------------------------|-----|
| 全般<br>メール                | 作成および受信するメッセージの設定を変更します。                                                    | -   |
| 予定表                      | メッセージの作成                                                                    |     |
| 連絡先<br>9スク<br>1910       | メッセージの編集設定を変更します。<br>次の形式でメッセージを作成する( <u>C</u> ): HTML 形式 ▼                 |     |
| 言語<br>簡単操作               | ABC<br>↓ 送信前にスペルチェックを実行する( <u>A</u> )<br>✓ 返信時や転送時は元のメッセージを無視する( <u>I</u> ) |     |
| 詳細設定<br>リポンのユーザー設定       | メッセージの署名を作成または変更します。<br>署名(凶)                                               |     |
| 7199 アクセス 9ール ハー<br>アドイン | びな形を使用して、説定のフォントやスタイル、色、背景を変更します。<br>ひな形およびフォント(E)…                         |     |
| セキュリティセンター               | Outlook ウィンドウ                                                               |     |
|                          | 閲覧ウィンドウの使用時にアイテムを開封済みとしてマークする方法を設定しま<br>す。                                  |     |
|                          | メッセーラ受信                                                                     | w   |
|                          | ОК <b>≠</b> р>t                                                             | 216 |

4「署名とひな形」が表示されます。

「署名」タブをクリックし、「編集する署名の選択」欄から「新規作成」をクリックします

|                     | 新しい署名                                                              |         | ?               | ×           |
|---------------------|--------------------------------------------------------------------|---------|-----------------|-------------|
| ē                   | この署名の名前                                                            | を入力してくた | さい( <u>工</u> ): |             |
| 脱定の署名<br>本<br>電子メール | プライベート                                                             |         |                 |             |
| 新しいメッ<br>返信/転       |                                                                    | ОК      | キャンさ            | ZIL         |
| (R)                 |                                                                    |         |                 |             |
|                     | 画名刺(B)   😳                                                         | 8       |                 | ~           |
|                     |                                                                    |         |                 |             |
|                     | □<br>□<br>□<br>□<br>□<br>□<br>□<br>□<br>□<br>□<br>□<br>□<br>□<br>□ | 新しい署名   | 新しい署名           | 新しい署名     ? |

5.「新しい署名」が表示されます。

作成する署名の名前を入力し、「OK」をクリックします。ここでは例として、「プライベート」と入力します。

6.「署名の編集」欄のボックス内に署名の内容を入力し、「OK」をクリックします。

ここでは例として、以下のように入力します。

※署名の文字のフォントや大きさなども設定できます。

| <b>第名とひな形</b>                                                                                                    | ?        | ×      |
|----------------------------------------------------------------------------------------------------|----------|--------|
| 署名 ひな形                                                                                                    |          |        |
| 編集する署名の選択(C) 既定の署名の選択                                                                                                    |          |        |
| プライベート 電子メール アカウント(A): @out                                                                                                    | tlook.jp | ~      |
| 第行しいメッセージ(M): (なし)                                                                                                    |          | $\sim$ |
| 返個/転送(E): (なし)                                                                                                    |          | $\sim$ |
| <ul> <li>         · 削除(<u>D</u>)         新規作成(<u>N</u>)         保存(<u>S</u>)         名前の変更(<u>B</u>)         </li> <li>         · 署名の編集(<u>T</u>)         ·         ·         ·</li></ul> |          |        |
| 游ゴシック (本文C ∨ 10.1 ∨ B I U 自動 ∨ 三 三 三 回名刺(B) 😳 🍔                                                                                                    |          | ^      |
| 秋葉 一郎 (Akiba Ichiro)<br>E-mail :                                                                                                    |          |        |
| Tel: 00-0000-0000                                                                                                    |          |        |
|                                                                                                    |          |        |
|                                                                                                    |          |        |
|                                                                                                    |          |        |
|                                                                                                    |          | v      |
|                                                                                                    |          |        |
| OK                                                                                                    | ÷17)     | nen    |

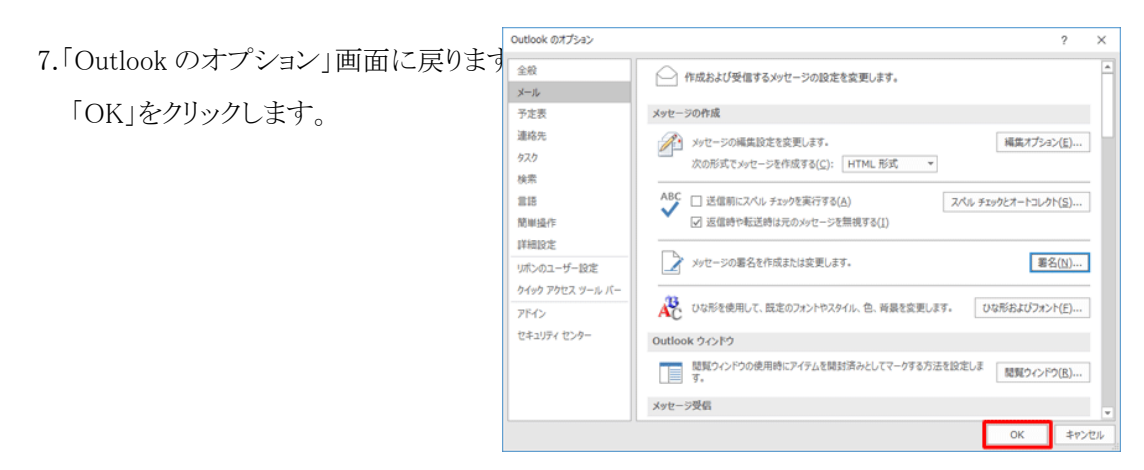

①手動で署名を挿入する場合

- 1. リボンから「ファイル」タブをクリックします。
- 2. 画面左側から「オプション」をクリックします。
- ② 新規メール作成画面が表示されます。

|                                   | 5 ₹               |                                                                                                    |                    |                       |            |    |                               |                      | 受信トレー             |
|-----------------------------------|-------------------|----------------------------------------------------------------------------------------------------|--------------------|-----------------------|------------|----|-------------------------------|----------------------|-------------------|
| ファイル                              | ℼ−ム               | <i>ዓ</i> ッチ                                                                                                    | 送受信                | フォルダー                 | 表示         | ΛI | プ                             | Q                    | 実行したい             |
| 「三 <sup>■</sup> 」<br>新しい<br>メール ブ | ■<br>新しい<br>が行ム * | © へ<br>ひつつつ へ 10 つうつう へ 10 つうつう 10 つうつう 10 つうつう 10 つうつう 10 つうつう 10 つうつう 10 つうつう 10 つうつう 10 つうつう 10 つうつう 10 つうつう 10 つう | く 🖃<br>除 アー<br>カイブ | ♀ 返信<br>♀ 全員に<br>♀ 転送 | 返信<br>1100 | •  | <sup>▶</sup> ∎ #<br>₽,<br>₽ ; | 修動: 1<br>上司に<br>チームダ | ?<br>転送<br>むて電子メー |
| 新規(                               | 乍成                | 肖                                                                                                    | 削除                 | i                     | 反信         |    |                               | クイッ                  | ク操作               |

3.「Outlook のオプション」が表示されます。

リボンから「挿入」タブをクリックし、「挿入」グループの「署名」▼をクリックして、署名を開きます

下の欄に

| 🗄 🔊                                       | C r                             |                 |                                    |             | 無題                 | - メッセージ     | (HTML             | 形式)          |                        |                   | ť                                                                     | 五 —                     |
|-------------------------------------------|---------------------------------|-----------------|------------------------------------|-------------|--------------------|-------------|-------------------|--------------|------------------------|-------------------|-----------------------------------------------------------------------|-------------------------|
| ファイル                                      | メッセージ                           | 挿入              | オプション                              | 書式設定        | 校閲                 | 開発 へ        | ルプ                | ♀ 実行(        | 」たし¥∕F <b>≫</b>        | を <del>え力して</del> | (feetu)                                                               |                         |
| いいしょう しょう しょう しょう しょう しょう しょう しょう しょう しょう | 游ゴシッ<br>B I                     | ク (2 〜 1<br>旦 2 | 1 V A*<br>• <u>A</u> •   =<br>フォント | A*   := - : | = -   <b>∻</b><br> | アドレス帳<br>名前 | その<br>名前の<br>確認 す | ファイルの<br>添付・ | D<br>アイテムの<br>添付<br>挿入 | D<br>署名<br>·      | <ul> <li>▶ フラグの</li> <li>! 重要度</li> <li>↓ 重要度</li> <li>林利治</li> </ul> | 設定▼<br>- 高<br>- 低<br>「」 |
| ⁼<br>送信(S)                                | 宛先<br>C C (C).<br>件名(U)         | •               |                                    |             |                    |             |                   |              |                        | -<br>署            | 名( <u>5</u> )                                                         | )                       |
| لبا<br>©t.koba<br>+ + + +<br>دا           | * * * ←<br>ayashi~★←<br>+ + + ← | L               |                                    |             |                    |             |                   |              |                        |                   |                                                                       |                         |
|                                           |                                 |                 |                                    | )           |                    |             |                   |              |                        |                   |                                                                       |                         |